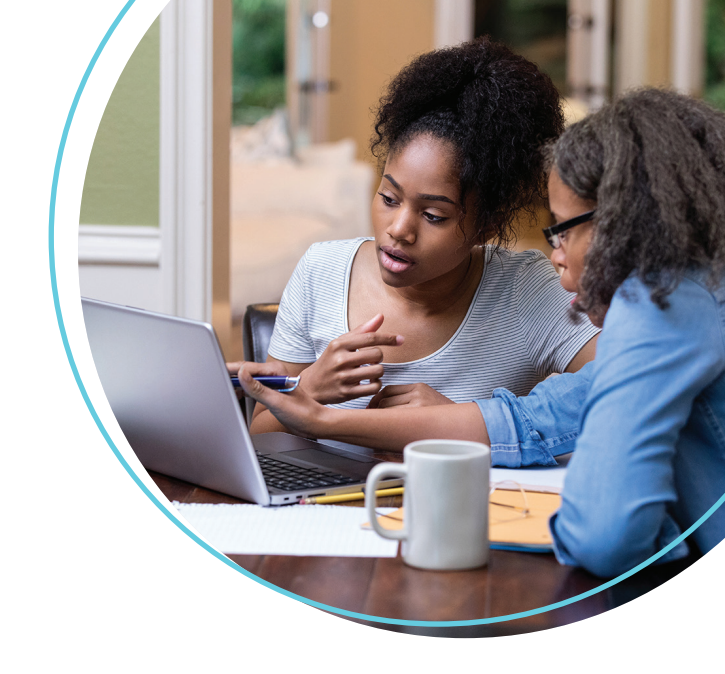

## WellConnect Plus™ User Guide

How to Schedule a Screening Appointment

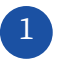

Once logged in, navigate to the "On-Site Screening" tile and select "**Continue**".

| ONSITE SCREENING                                           |
|------------------------------------------------------------|
| It's fast and convenient. Schedule your appointment today! |
| CONTINUE                                                   |
|                                                            |

You will then be prompted to consent to the parameters of your health screening. Please review this text before checking **"I Agree"** and clicking **"Save"**.

## AUTHORIZATION TO RELEASE PROTECTED × HEALTH INFORMATION

I authorize LabCorp Employer Services, Inc. ("LES") to release my individually identifiable health information ("protected health information"), for the purposes described below, to my health plan or a third-party entity designated by my current or any future health plan or employer for use in health, wellness, and disease management programs and/or immunization records.

INFORMATION TO BE RELEASED I understand that the information released will include

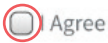

I Decline. I understand that if I decline, it may impact my ability to receive incentives associated with this program.

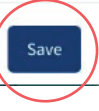

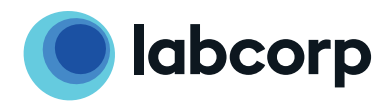

3

Δ

You can now search for screening appointments by location or date. In most cases, the location option is preferred. In either scenario, the search may be refined by entering a zip code. With the zip code, the user may change the search radius to further constrict or expand the resulting location list.

## Location-First Flow

## **Date-First Flow**

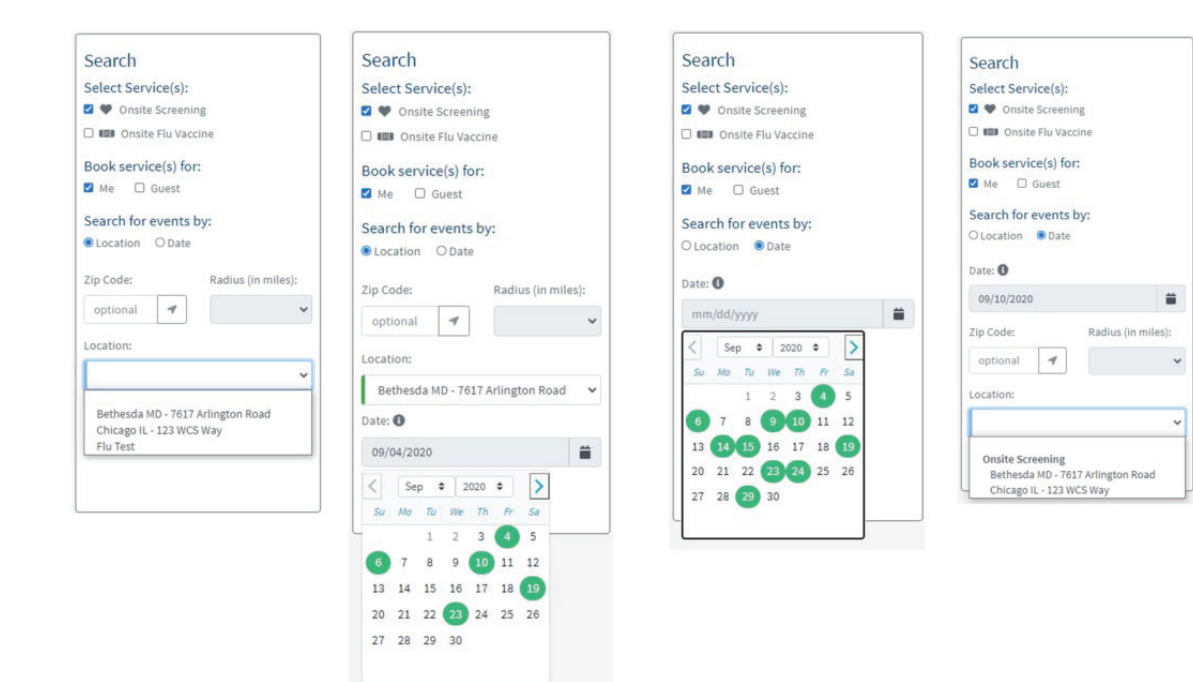

Once you have identified the most convenient location, you can search for the optimal date at that location. You will then be able to see all available appointment times.

| Search                              | Select                             |      |
|-------------------------------------|------------------------------------|------|
| Select Service(s):                  | September 2020                     |      |
| 🗹 🎔 Onsite Screening                | 9/4/2020 FRIDAY: 9:00 AM - 1:00 PM | *    |
| 🗆 📾 Onsite Flu Vaccine              |                                    |      |
| Book service(s) for:                | 9:00 AM                            | • 10 |
| Me Guest                            |                                    |      |
| Search for events by:               | 10:00 AM                           | • 10 |
| Location O Date                     |                                    |      |
| Zip Code: Radius (in miles):        | 11:00 AM                           | 9 10 |
| optional 🖪 🗸                        | Onelte Concepting                  |      |
| Location                            | Onsite Screening                   |      |
|                                     | DS1FIFSt27 DS1Last27               |      |
| Bethesda MD - 7617 Arlington Road 👻 | (select a time slot)               | ~    |
| Date:                               | 1.0                                |      |
| 09/04/2020                          |                                    |      |
|                                     | 12:00 PM                           | 10   |

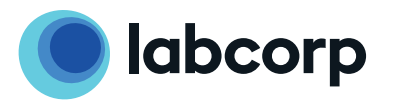

The next step is to find the best available appointment time for your screening and select **"Schedule Appointment"** to the right of the page.

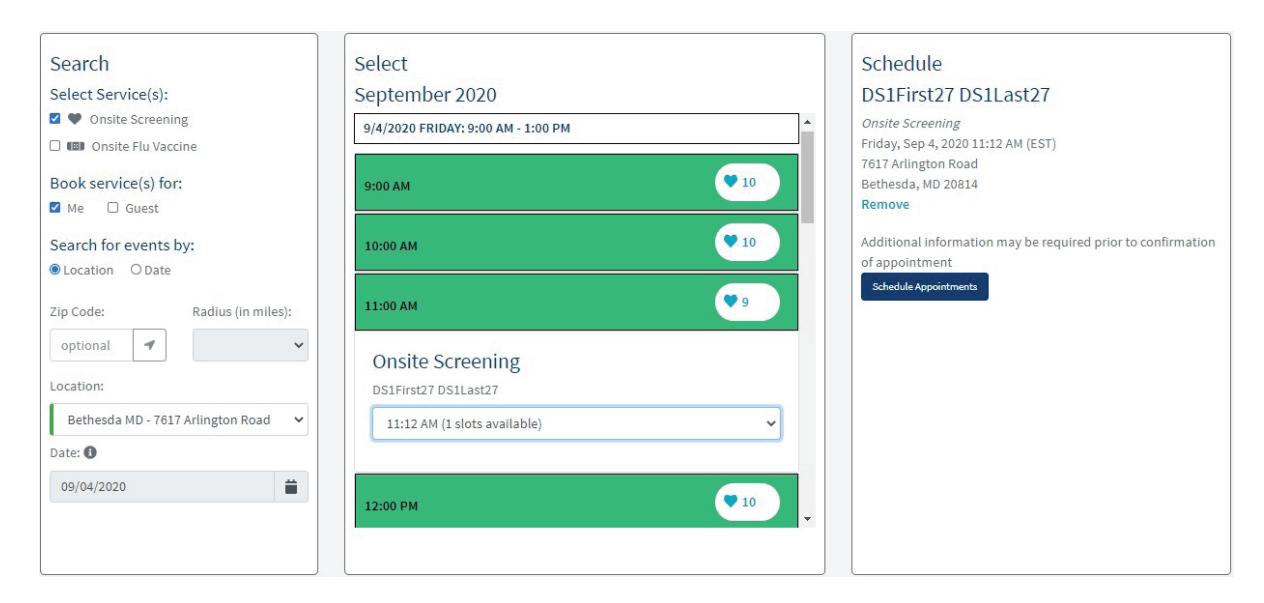

You will then be redirected to an appointment confirmation page. Here you can **cancel** or **modify** your appointment(s), as needed.

| Jpcoming Appointments |          |                  |         |                                           |                      |          |               |        |  |  |
|-----------------------|----------|------------------|---------|-------------------------------------------|----------------------|----------|---------------|--------|--|--|
| Date 17               | Timezone | Service Type     | Fasting | Location                                  | Appointment For      | Canceled |               |        |  |  |
| 9/4/2020 11:12 am     | EST      | Onsite Screening |         | 7617 Arlington Road<br>Bethesda, MD 20814 | DS1First27 DS1Last27 | Ν        | <u>Modify</u> | Cancel |  |  |

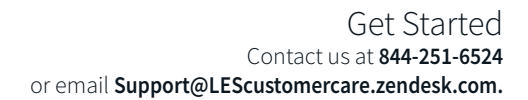

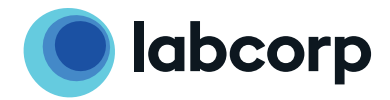

©2021 Laboratory Corporation of America® Holdings All rights reserved. L26771-0721

5

6